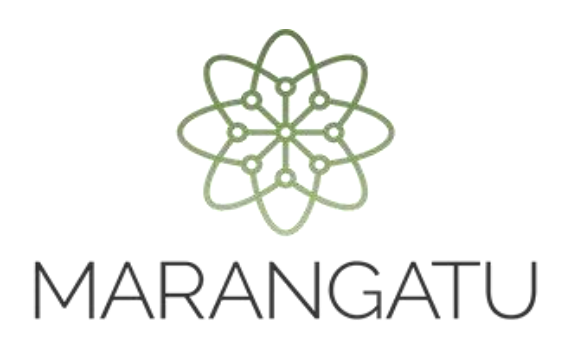

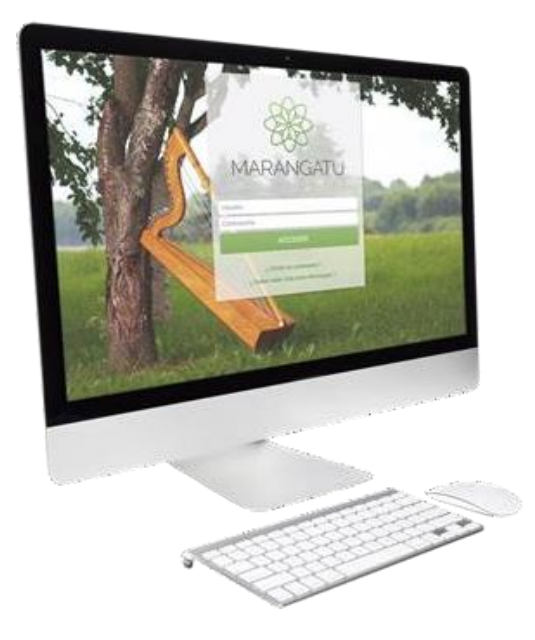

### Cómo solicitar el Reporte de Comprobantes Registrados

A través del Sistema Marangatu

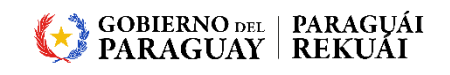

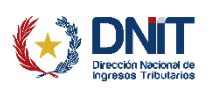

#### Importante

El contribuyente que cuente con más de 50.000 (cincuenta mil) comprobantes registrados en el mes, podrá solicitar un reporte con la cantidad total de comprobantes para el periodo fiscal que seleccione, según el tipo de registro, ya sea compra, venta, etc., ingresando en la opción *Declaraciones Informativas / Solicitar Reporte de comprobantes registrados*, conforme a lo detallado en la presente guía.

En cuanto el archivo se encuentre disponible para su descarga, se remitirá la comunicación al Buzón Marandu y se podrá realizar la consulta de este en la opción *Declaraciones Informativas / Consultar Reporte de comprobantes registrados*, conforme a la guía paso a paso "Cómo consultar el Reporte de Comprobantes Registrados".

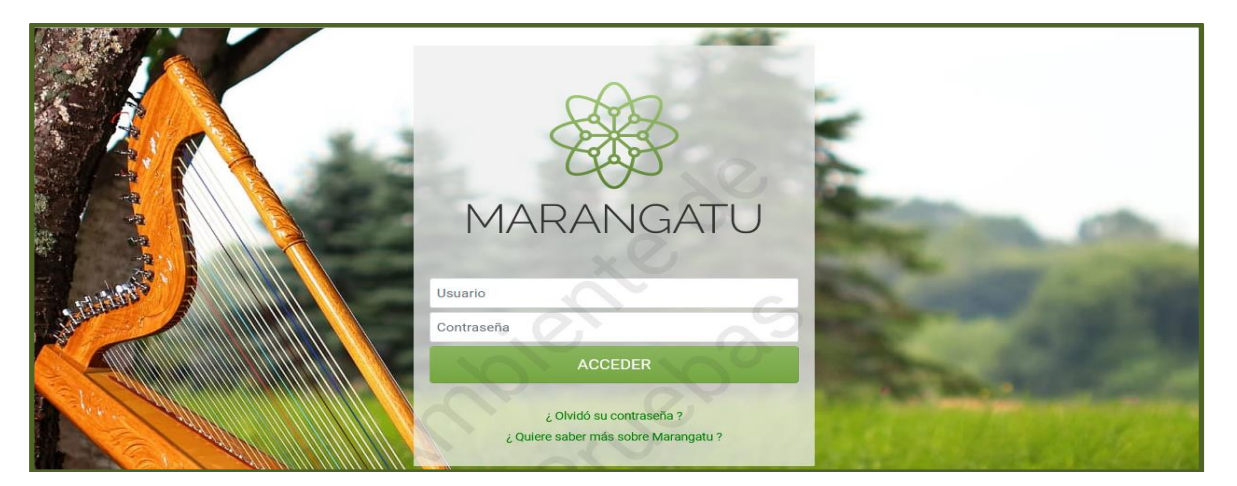

PASO 1: Ingrese al Sistema de Gestión Tributaria Marangatu con su Usuario y Clave de Acceso.

PASO 2: En el menú principal seleccione el módulo *DECLARACIONES INFORMATIVAS/SOLICITAR REPORTE DE COMPROBANTES REGISTRADOS.* 

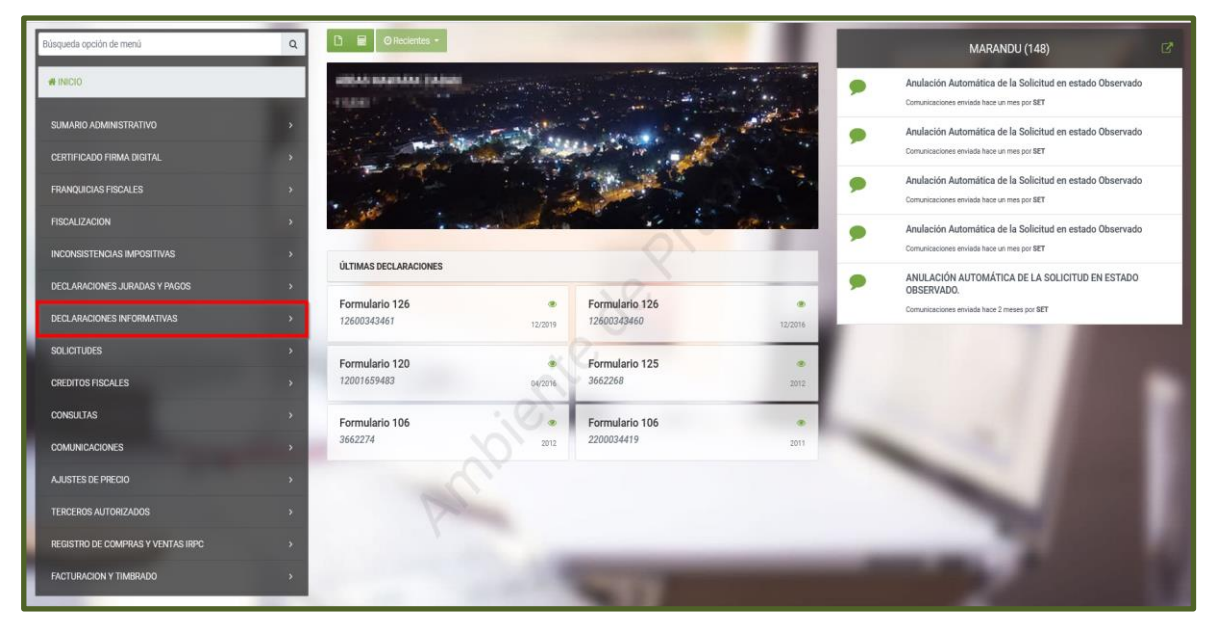

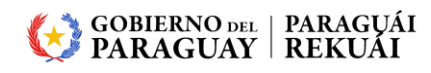

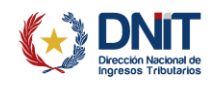

| Búsqueda opción de menú Q                        | 🗅 📓 Ø Recientes -                                                                                                    | 1                             |         | MARANDU (148)                                                                                           |
|--------------------------------------------------|----------------------------------------------------------------------------------------------------|-------------------------------|---------|----------------------------------------------------------------------------------------------------|
| / DECLARACIONES INFORMATIVAS                     | Aster Meneral Decas                                                                                                    |                               | 2       | Anulación Automática de la Solicitud en estado Observado<br>Comunicaciones envista hace un mes por SET  |
| CONSULTAS DI                                     |                                                                                                    | un i t                        | -       | Anulación Automática de la Solicitud en estado Observado<br>Convericaciones enviada hace un mes por BET |
| RECIBIR DECLARACIÓN PRECIOS DE TRANSFERENCIA     |                                                                                                    | Contraction of the second     | 1 P -   | Anulación Automática de la Solicitud en estado Observado<br>Comunicaciones envisas hace un mes por SET  |
| PRESENTAR DECLARACION IDU                        | and the second of the second of the second o |                               |         | Anulación Automática de la Solicitud en estado Observado                                                |
| CONSULTAR DECLARACION IDU                        | UI TIMAS DECI ADACIONES                                                                                                    | 20                            |         | Comunicaciones enviada hace un mes por SET                                                              |
| CONSULTA DE COMPROBANTES REGISTRADOS             |                                                                                                    | 0                             | -       | ANULACIÓN AUTOMÁTICA DE LA SOLICITUD EN ESTADO<br>OBSERVADO.                                            |
| CONSULTA DE COMPROBANTES INFORMADOS POR TERCEROS | Formulario 126   12600343461  12/2019                                                                                                    | Formulario 126<br>12600343460 | 12/2016 | Comunicaciones enviade hace 2 meses por SET                                                             |
| CONSULTAR REPORTE DE COMPROBANTES REGISTRADOS    | Formulario 120                                                                                                    | Formulario 125                |         |                                                                                                    |
| SOLICITAR REPORTE DE COMPROBANTES REGISTRADOS    | 12001659483 64/2016                                                                                                    | 3662268                       | 2012    | 1 1 1 1 1 1 1 1 1 1 1 1 1 1 1 1 1 1 1                                                                   |
|                                                  | Formulario 106 *<br>3662274 2012                                                                                                    | Formulario 106<br>2200034419  | 2011    |                                                                                                    |

**PASO 3:** Posteriormente, en la sección *Solicitar Reporte de Comprobantes Registrados*, el Sistema recupera de forma automática el RUC.

En el campo Tipo de Registro deberá seleccionar una de las opciones, pudiendo ser: Registro de Ventas, Registro de Compras, Registro de Ingresos o Registro de Egresos, y en el campo Periodo, deberá seleccionar el mes y el año requerido.

| REPORTE DE COMPROBANTES REGISTRADOS           |
|-----------------------------------------------|
| SOLICITAR REPORTE DE COMPROBANTES REGISTRADOS |
| RUC                                           |
| Tipo de Registro                              |
| Periodo 🗧                                     |
| 🗙 Cancelar 🖉 Limpiar 🗸 Solicitar Reporte      |
|                                               |

PASO 4: Seguidamente, presione el botón Solicitar Reporte.

| REPORTE DE COMPROBANTES REGISTRADOS           |
|-----------------------------------------------|
| SOLICITAR REPORTE DE COMPROBANTES REGISTRADOS |
| RUC                                           |
| r unstant.                                    |
| Tipo de Registro                              |
| REGISTRO DE COMPRAS                           |
| Periodo                                       |
| 04/2022 🗢                                     |
| 🛪 Cancelar 🥒 Limpiar 🖌 Solicitar Reporte      |

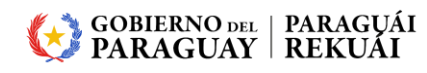

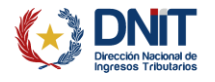

**PASO 5:** A continuación, el Sistema emite un mensaje en el que se indica el número de *Proceso* generado, que pertenece a la Solicitud de Reporte de Comprobantes Registrados.

| SOLICITAR REPORTE DE COMPROBANTES REGISTRADOS RUC Tipo de Registro REGISTRO DE COMPRAS                                                                                                    |
|----------------------------------------------------------------------------------------------------|
| RUC Tipo de Registro REGISTRO DE COMPRAS                                                                                                    |
| Tipo de Registro<br>REGISTRO DE COMPRAS                                                                                                    |
| Tipo de Registro REGISTRO DE COMPRAS                                                                                                    |
| REGISTRO DE COMPRAS                                                                                                    |
|                                                                                                    |
| Periodo                                                                                                    |
| 04/2022 🗢                                                                                                    |
|                                                                                                    |
| 🗙 Cancelar 🥒 Limpiar 🖌 Solicitar Reporte                                                                                                    |
| Estimado Contribuyente, se ha generado el proceso N°<br>196, correspondiente a la solicitud de reporte de<br>comprobantes registrados. En cuanto el archivo se<br>encuentre disponible para su descarga, se remitirá la<br>comunicación al Buzón Marandu |

**Importante:** Cuando el Reporte de Comprobantes se encuentre disponible para su descarga desde el Sistema, se remitirá la Comunicación al Buzón Electrónico *"Marandu"*.

| <ul><li>สินทรงพระสาม</li></ul> |                                                    | 0m                                                                                                    | (.27 kep. )181 ▲:]*    |
|--------------------------------|----------------------------------------------------|----------------------------------------------------------------------------------------------------|------------------------|
|                                |                                                    | MARANDU                                                                                                    |                        |
|                                | Aviso de Inconsistencias Impositivas<br>O Mensajos |                                                                                                    | d Daner<br>dat         |
|                                | Notificaciones<br>1 Mensaje                        |                                                                                                    |                        |
| _                              | Alertas (3)<br>3 Mensajes                          | A SUBECCREMAIA DE ESTADO DE TERMUNICIÓN LE INFORMA QUE EL REFORTE DE COMPOSIMITES REGISTINADO<br>CORRESPONDER AL TIPO DE REGISTINO DE<br>INFOLIDO SUZZAS, SE ENCUENTIA EN ESTADO TENIMINO, A A<br>REALIZAR LA DESCANAR, INJERIAN A LA DISTÓN ECCLAR-CIDENS INFORMITIVAS (CORRELAS REFORT<br>COMPRIGAMENTES REGISTINADE EL MEDIOSTRATE AL MERIO DE PROCEDES<br>PORTA DESCANARA DIVERSAS A LA DISTÓN ECCLAR-CIDENS INFORMITIVAS (CORRELAS REFORT<br>ENCLA HAS | 15,<br>RA<br>DE<br>TIA |
| 100                            | Avisos (6)<br>6 Mensajes                           | Parriols Cockreas                                                                                                    |                        |
|                                | Comunicaciones (6)<br>7 Mensajes                   | Subsecretaria De Estado De Tributación                                                                                                    |                        |
| _                              | Normas Legales (96)<br>96 Mensajes                 | · •                                                                                                    |                        |

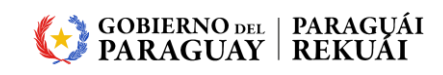

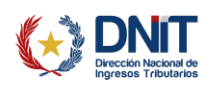

PASO 6: Una vez que el Reporte de Comprobantes se encuentre disponible para su descarga en el Sistema, podrá realizar la consulta del archivo en el módulo *DECLARACIONES INFORMATIVAS/CONSULTAR REPORTE DE COMPROBANTES REGISTRADOS*, para lo cual se encuentra disponible la *Guía Paso a Paso – Cómo consultar el Reporte de Comprobantes Registrados* en la pagina de la SET <u>www.set.gov.py</u>, sección *Biblioteca Impositiva*.

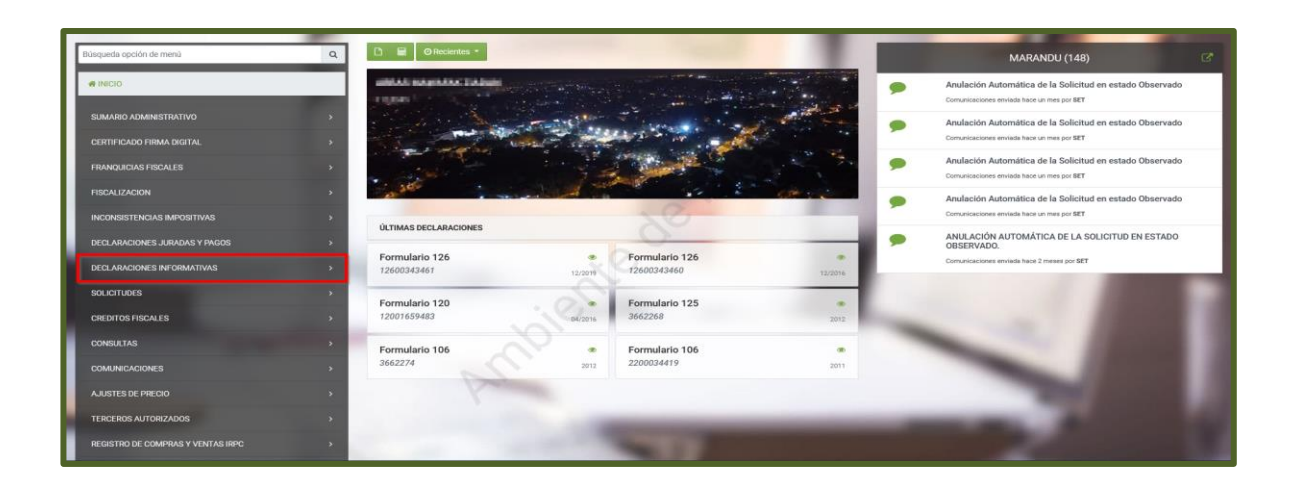

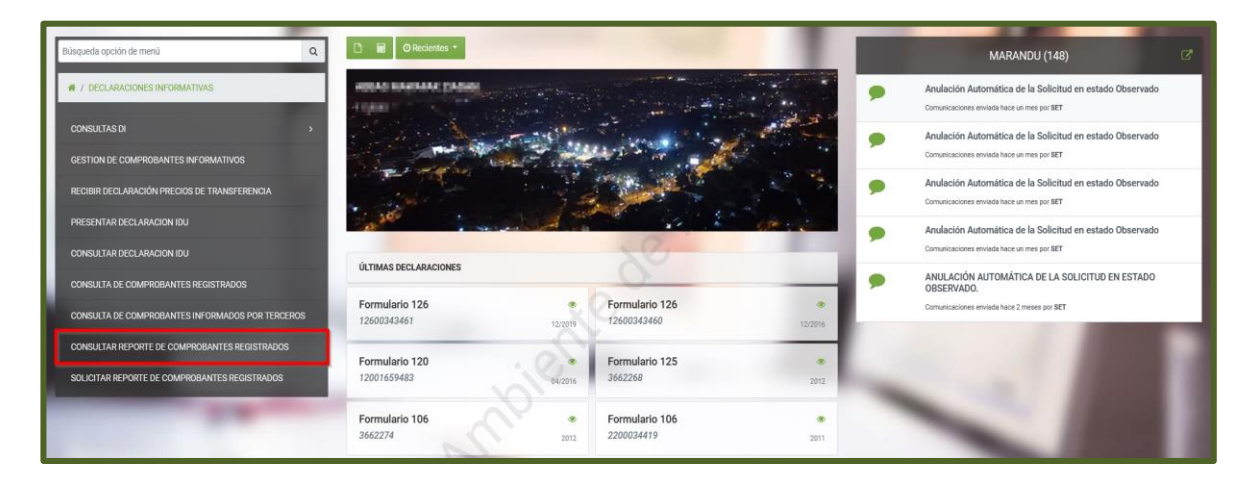

**Importante:** La generación de un nuevo reporte de Comprobantes Registrados para un tipo de registro y periodo fiscal ya generado, podrá ser solicitada únicamente en caso de que con posterioridad a la generación del primer reporte se informen nuevos comprobantes, se editen o se anulen.

Dirección de Asistencia al Contribuyente y de Créditos Fiscales 09/2022

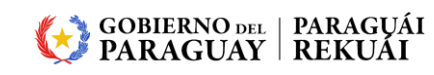

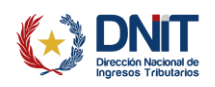